## **Fund Balance Report**

For Financial Managers who have Local Organizations (Ledger 2) oversight, keeping an eye on Fund Balance for control purposes is critical. Additionally, financial managers through their VP's submit budgets for the next fiscal year in early spring. The Fund Balance analysis is critical to budget development. Below are instructions in running the Fund Balance Report which is a Financial Manager Report in Argos.

1. Open your web browser, enter

http://www.eiu.edu/banner/

- 2. Under Reporting select Argos Production
- 3. Enter your Username and Password.
- 4. Click on the + sign in front of "Financial Managers Reports" on the left-hand side.
- 5. Click on the + sign in front of "Fund Balance Report (withFOS)".
- 6. Click on the "Fund Balance Report", then click Run Report

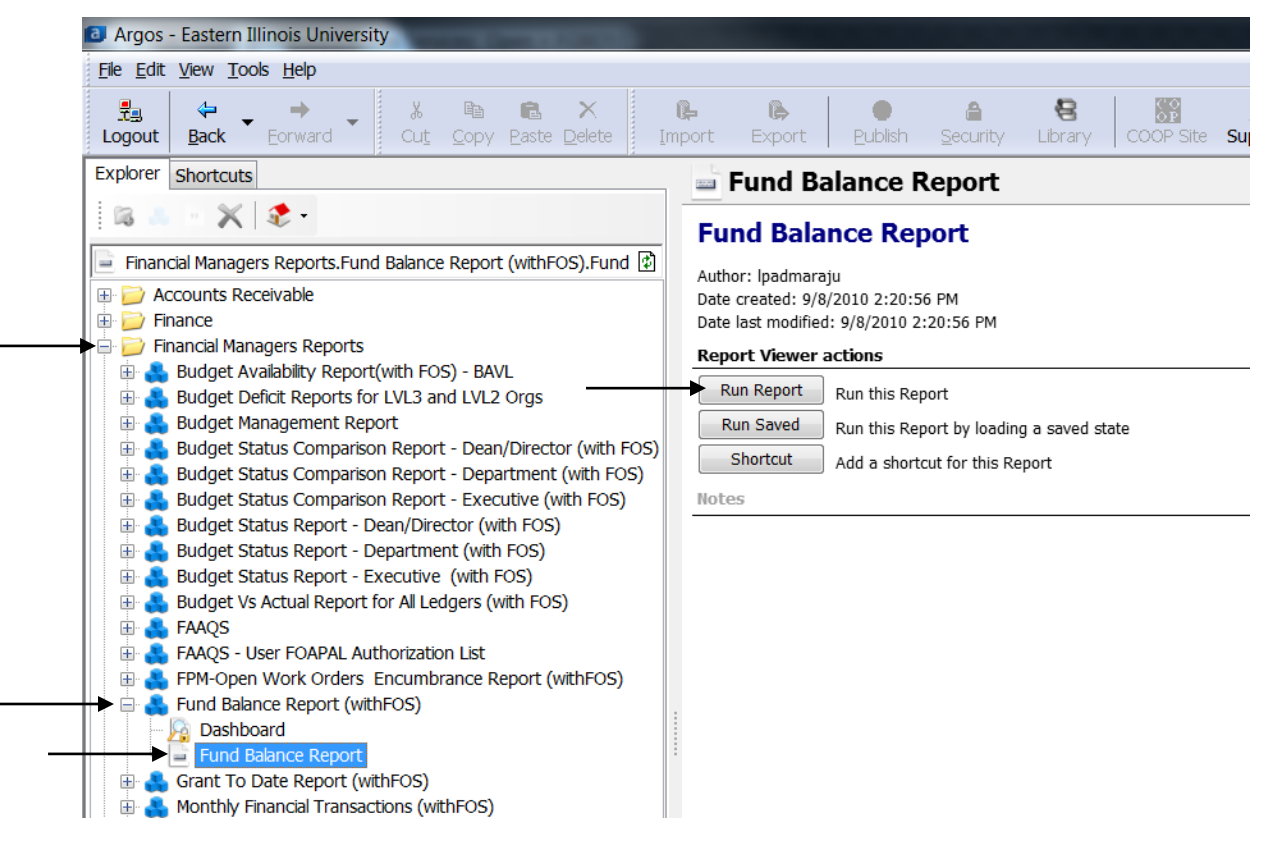

- 7. Select your parameters
  - a. Click on the down arrow next to "Select Fiscal Year:" to choose the desired year.
  - b. Click on the down arrow next to "Select Acct. Period:" to choose 01 for July, 02 for August, and so forth.
    - i. If you are want the current fund balance, you will select the accounting period of the greatest value.
  - c. For the "Select Fund Code" box, choose the desired Fund.
- 8. At this point you can either
  - a. Click on one of the icons at the top right. Preview, Save, E-Mail or Print
  - b. Click "Get Quick View Results"
    - i. Then right-click in the box to save results

| Fund Balance R Dashboard Options: Saved | d Settings                                                                                         | port<br>Fund Balance Report                                                                                                    |                                                                                      | Preview; Save; E                                                                 | -Mail; Print                                          |                                   |
|-----------------------------------------|----------------------------------------------------------------------------------------------------|----------------------------------------------------------------------------------------------------|--------------------------------------------------------------------------------------|----------------------------------------------------------------------------------|-------------------------------------------------------|-----------------------------------|
|                                         | Fund Balance Repor                                                                                 | t with Fund Org Security                                                                                                    | 📩 Think before                                                                       | you print                                                                        |                                                       |                                   |
| EASTERN<br>ILLINOIS<br>UNIVERSITY       | Select Fiscal Year:<br>Select Acct. Period:                                                        | 14: from 01-JUL-13 to 30-JUN-14                                                                                                    |                                                                                      |                                                                                  | For Help and Su<br>L Padmaraju - 58<br>Ipadmaraju@eiu | oport Contact:<br>31-6603<br>.edu |
| Select Fund Code:                       |                                                                                                    | 100000 - BRS General Clearing       To Select More the         100002 - Closed Account Clearing       Hold down Shift/C         100020 - Delinquent Collection Clearing       Image: Clearing         100040 - Student Financial Aid Clearing       Image: Clearing         100050 - Registration Clearing       Image: Clearing         100060 - BRS Refund Clearing       Image: Clearing         100065 - Web Payment Clearing       Image: Clearing         100065 - Web Payment Clearing       Image: Clearing |                                                                                      | ian One FUND Code,<br>Itrl key and Click on<br>List Box.                         | John Sims - 581-7819<br>jsims@eiu.edu                 |                                   |
| Get Quid                                | tk View Results This may contain confidential the information. Redistribution Beg_BAL REVENUES EXP | material and/or personally identifiable student or employee info<br>on of this information to a third party requires prior approval fro<br>ENDITURES TRANSFERS FUND_ADD_DED                                                                                                    | rmation protected by law, and n<br>m the Registrar/FERPA officer<br>CURR_BAL ENCUMBR | ay be shared only with employer<br>r or the FOIA officer.<br>RANCES RESERVATIONS | es that have the proper autho                         | rization to view                  |
|                                         |                                                                                                    |                                                                                                    |                                                                                      |                                                                                  |                                                       |                                   |

Below shows and example of the report. The amount listed for "Encumbrances (POs)" is the total of commitments within Banner. These commitments may be remaining salaries or purchase orders. This report only shows what has happened within the Fund and doesn't take into consideration what is budgeted to happen.

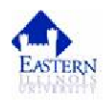

| FUND BALANCE REPORT                 |
|-------------------------------------|
| for FY: 14 FPD: 14 As of: 6/30/2014 |
| FUND : 123456 – Fund Name           |

| BEGINING BALANCE (As of July 1st) : |                       | 342,945.48    | SURPLUS |
|-------------------------------------|-----------------------|---------------|---------|
|                                     | <b>REVENUES</b> :     | 1,742,472.87  |         |
|                                     | EXPENDITURES :        | -2,052,814.32 |         |
|                                     | TRANSFERS :           | 0.00          |         |
| FUND ADDITIONS / DEDUCTIONS :       |                       | 0.00          |         |
|                                     |                       |               |         |
| CURRENT FUND BALANCE :              |                       | 32,604.03     | SURPLUS |
|                                     | ENCUMBRANCES (POs) :  | -31,230.66    |         |
|                                     | RESERVATIONS (Reqs) : | 0.00          |         |
|                                     |                       |               |         |
| SPENDABLE FUND BALANCE :            |                       | 1,373.37      | SURPLUS |

Run Date: 8/6/2014